## ЛАНЬ РЕГИСТРАЦИЯ С ДОМАШНЕГО КОМПЬЮТЕРА (УДАЛЕННАЯ РЕГИСТРАЦИЯ)

- 1. Входим на главную страницу ЭБС: <u>https://e.lanbook.com</u>
- 2. Правый верхний угол Нажимаем на кнопку «Войти».

| Ø Тур ●          | -Э Войти                                    |                    |
|------------------|---------------------------------------------|--------------------|
| На странице авто | ризации нажимаем на ссылку «Зар             | регистрироваться». |
| 🨽 ЛАНЬ           | Вход в личный кабинет<br>Логин или e-mail * |                    |

3.

|                       | Нет аккаунта? Зарегистри      | ироваться               |
|-----------------------|-------------------------------|-------------------------|
| Вхол в личный кабинет | Вой                           | іти >                   |
| познания              |                               |                         |
| развития и            | Введите пароль, указанный п   | іри регистрации         |
| Среда                 | Пароль *                      | Забыли пароль?          |
|                       | Введите логин или e-mail, ука | азанные при регистрации |
|                       | Логин или e-mail *            |                         |

 Указываем Фамилию и Имя, адрес эл. почты, логин и пароль для входа на сайт. Устанавливаем галочку об ознакомлении с условиями использования сервиса. Нажимаем кнопку «Зарегистрироваться».

| 1 плик                | Регистрация                          |
|-----------------------|--------------------------------------|
|                       | Имя *                                |
|                       | Иван                                 |
| Образовательная       | Фамилия *                            |
| система ЛАНЬ          | Иванов                               |
| Регистрация в системе | E-mail *                             |
|                       | user@mail.ru                         |
|                       | Пароль *                             |
|                       |                                      |
|                       | Пароль *                             |
|                       |                                      |
|                       | Соглашаюсь с условиями использования |
|                       | Зарегистрироваться >                 |
|                       | Уже есть аккаунт? Войти              |

5. Заходим на почту (указанную при регистрации), переходим по ссылке из письма от ЭБС. Нажимаем кнопку «Далее».

| 寿 ЛАНЬ                       | Подтверждение E-Mail<br>Адрес E-Mail успешно подтвержден!                                     |
|------------------------------|-----------------------------------------------------------------------------------------------|
| Среда развития и<br>познания | Нажмите далее, и Вы будете перенаправлены в личный кабинет<br>сервиса авторизации.<br>Далее > |
| Авторизируемся на сайте исп  | юльзуя логин (e-mail) и пароль.                                                               |

| Т- ЛАНЬ                    | Вход в личный ка                   | абинет                       |
|----------------------------|------------------------------------|------------------------------|
|                            | Логин или e-mail *                 |                              |
|                            | user@mail.ru                       |                              |
| Среда                      | Пароль *                           | Забыли пароль?               |
| развития и                 |                                    |                              |
| познания                   |                                    |                              |
| Вход в личный кабинет      | Вой                                | іти >                        |
|                            | Нет аккаунта? Зарегистри           | ироваться                    |
| 3 личном кабинете          | указываем организацин              | ю – ДВГУПС.                  |
| Для работы в ЭБС нам необ: | содимо чуть больше информации о Ва | е. Пожалуйста, заполните пол |
| Пожалуйста, выбе           | оите Вашу организацию              |                              |
| Выбрать организацию <      |                                    |                              |

8. Указываем свой статус в учебном заведении – **Обучающийся**. Нажимаем кнопку «Сохранить и продолжить».

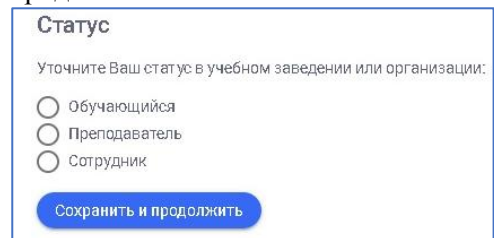

После успешной регистрации Ваша учетная запись должна быть подтверждена автоматически.